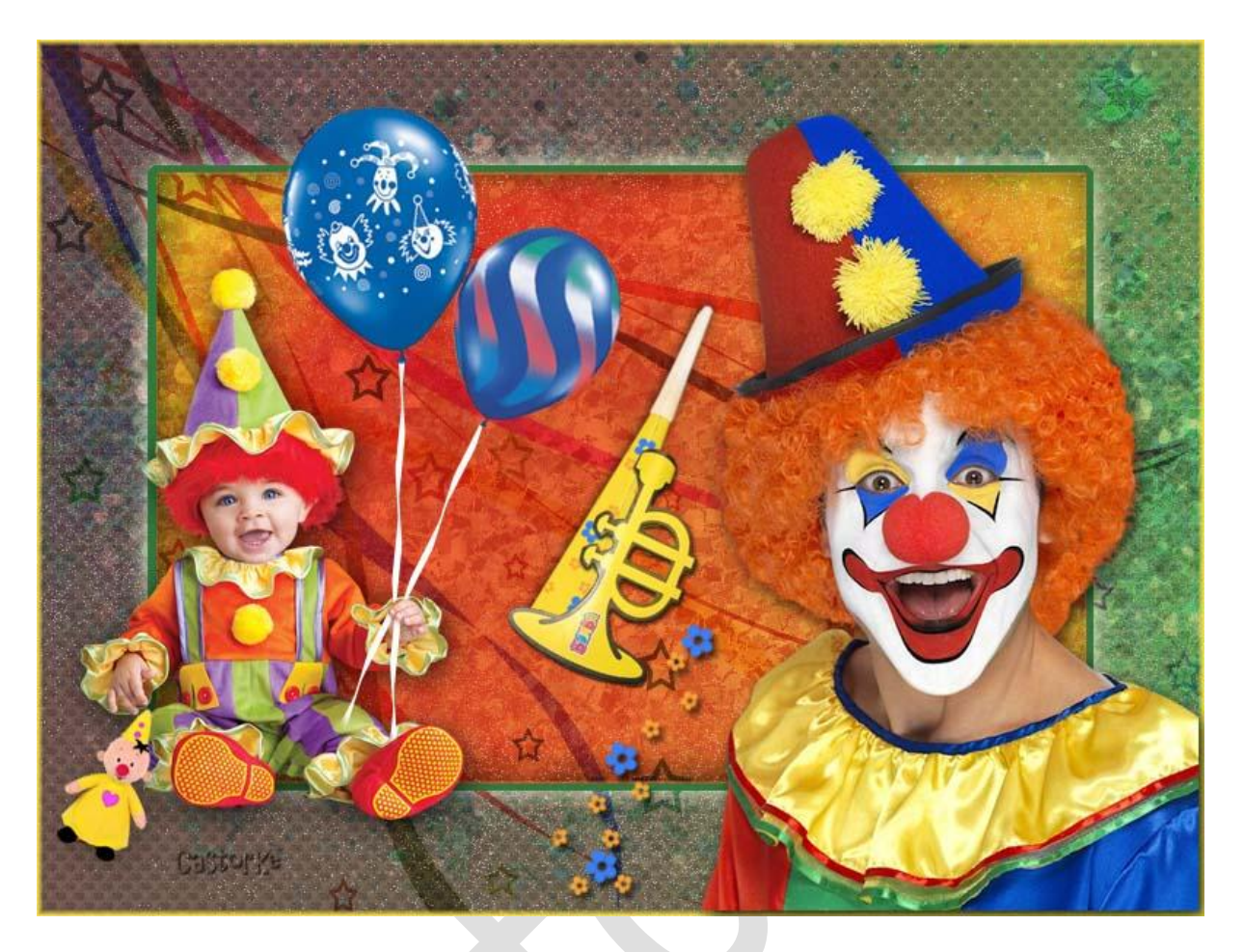

## PS\_carnaval\_les4

Deze les is door mezelf geschreven en bedacht. Enige gelijkenis berust op louter toeval.

Is gemaakt met Photoshop CS6 extended.

Bedankt aan de tubeuze's en de <u>Toelating</u>.

Zonder hen zou het niet mogelijk zijn dat deze les tot stand kwam. Respecteer hun werk, gelieve dan ook niets aan de <u>tubes</u> en de <u>bestandsnaam</u> te veranderen.

De credits behoren tot de originele Artist of maker.

Materiaal: Tubes van MC , Castorke, Elementen uit scraps, patroon

## <u>Materiaal</u>

Zo dan beginnen we nu:

- 1. CTRL + N (open nieuwe afbeelding) 800 x 600 wit.
- CTRL + SHIFT + N (nieuwe laag)
   Zet de Voorgrond kleur op #e6473f Achtergrond kleur op #f4df4e

Vul met Liniair Verloop voorgrond naar achtergrond. Trek van Links boven naar Rechts beneden.

- CTRL + SHIFT + N (nieuwe laag)
   Vul met hetzelfde verloop maar trek van Rechts boven naar Links onder.
   Zet de overvloeimodus op aftrekken en de laagdekking op 52%.
- 4. CTRL + SHIFT + N (nieuwe laag)

Vul met Radiaal verloop zelfde kleuren. Trek van het middelpunt naar rechter bovenhoek.

CTRL + T transformeer naar **B**reedte 80% en **H**oogte 70%

Zet de overvloeimodus op Puntlicht.

Pas volgende laagstijlen toe:

|                                                                         | Laagstijl                                                                                                    |
|-------------------------------------------------------------------------|----------------------------------------------------------------------------------------------------|
| Laagstijl                                                               | Gloed buiten                                                                                                    |
| Schaduw binnen Structuur Overvloeimodus: Vermenigvuldigen Dekking: 75 % | Structuur       Overvloeinodus:       Bleken       Dekking:       Image: Comparison of the structure       Image: Comparison of the structure |
| Afstand: 0 %<br>Grootte: 32 px                                          | Elementen       Techniek:       Zach       Spreiding:       0       %       Grootte:       21       px                                        |

CTRL + Klik op het laagminiatuur.

5. Aktiveer laag 2

Selecteren/ omkeren

CTRL + J

Pas volgende laagstijl toe: zoek het patroon raaaaaaaa2

| atroonbedekkin  | g        |                |        |
|-----------------|----------|----------------|--------|
| Patroon         |          |                |        |
| Overvloeimodus: | Normaal  | ~              |        |
| Dekking:        | <u> </u> | • 53 %         |        |
|                 |          | Castofka       |        |
| Patroon:        |          | Herkomst magne | etisch |
|                 |          |                |        |

CTRL + Klik in het laagminiatuur. Selecteren/ Bewerken/ Selectie omranden 3px

6. CTRL + SHIFT + N (nieuwe laag)

De selectie van de buitenste kader vullen met kleur Geel #f4df4e De kader binnen vullen met kleur groen #327940 (klik een paar keer) Noem deze laag kader binnen en buiten. Deselecteer

- 7. Aktiveer laag 3.
- 8. Open cd-venezia-glitter

CTRL + A, CTRL +C, ga naar je werk CTRL + V

Niet transformeren maar schuif de glitter over de laag zodat je canvas gevuld is. Zet de overvloeimodus op bedekken, laagdekking 59%

Laagstijl/ Slagschaduw: kleur #e5e6ed

| Ļ                            | aagstijl    |        |                        |
|------------------------------|-------------|--------|------------------------|
| ilagschaduw —<br>Structuur — |             |        |                        |
| Overvloeimodus:              | Verspreiden |        | ×                      |
| Dekking:                     | -0-         | - 18   | %                      |
| Hoek:                        | 120 •       | Global | e belichting gebruiker |
| Afstand:                     |             | 32     | рх                     |
|                              | <u></u>     | 0      | %                      |
| Spreiden:                    |             |        |                        |

- 9. Open achtergrond-lijnensterren2012
  CTRL + A, CTRL +C, ga naar je werk CTRL + V
  Maak passend aan je canvas (je werkje) .
  Zet de overvloeimodus op Liniardoordrukken, laagdekking 30%
  Dupliceer de laag.
- Aktiveer laag kader binnen en buiten.
   Laag/ ordenen/ op voorgrond.
- 11. Open MC clown Verwijder de naam.
  CTRL + A, CTRL +C, ga naar je werk CTRL + V
  CTRL + T transformeer naar 60%
  Laagstijl/ Slagschaduw:

|                              | aagotij.         |         |                      |
|------------------------------|------------------|---------|----------------------|
| lagschaduw —<br>Structuur —— |                  |         |                      |
| Overvloeimodus:              | Vermenigvuldigen |         | ~                    |
| Dekking:                     |                  | 75      | %                    |
| Hoek:                        | -30 ° [          | Globale | belichting gebruiker |
| Afetanda                     |                  | 5       | рх                   |
| Alstaliu                     | A                | 0       | %                    |
| Spreiden:                    | $\Delta$         |         |                      |

Zet op zijn plaats.

12. Open MC - cuddly clown - Verwijder de naam
 CTRL + A, CTRL +C, ga naar je werk CTRL + V
 CTRL + T transformeer naar 40%
 Bewerken/ transformatie/ Horizontaal omdraaien

Laagstijl/ Slagschaduw:

| lagschaduw      |                                         |        |                        |
|-----------------|-----------------------------------------|--------|------------------------|
| Structuur —     |                                         |        |                        |
| Overvloeimodus: | Vermenigvuldigen                        |        | ×                      |
| Dekking:        |                                         | 75     | %                      |
| Hoek:           | ● 120 ° •                               | Global | e belichting gebruiker |
| Afstand:        | ~~~~~~~~~~~~~~~~~~~~~~~~~~~~~~~~~~~~~~~ | 5      | bx                     |
| Spreiden:       | <u></u>                                 | 0      | %                      |
| Grootte:        |                                         | 25     | px                     |

Zet op zijn plaats.

13. Open castorke\_car\_11\_2014\_p , Verwijder de naam CTRL + A, CTRL +C, ga naar je werk CTRL + V

CTRL + T transformeer naar 20%, roteren 15°

Laagstijl/ Slagschaduw:

| L                             | aagstijl         |          |                       |
|-------------------------------|------------------|----------|-----------------------|
| ilagschaduw —<br>Structuur —— |                  |          |                       |
| Overvloeimodus:               | Vermenigvuldigen |          | ~                     |
| Dekking:                      |                  | 30       | %                     |
| Hoek:                         | 120 ° [          | ✔ Global | e belichting gebruike |
| Afstand:                      | <u> </u>         | 5        | px                    |
| Spreiden:                     | <u>.</u>         | 0        | %                     |
| Grootte:                      |                  | 25       | px                    |

Noem deze laag kleine clown. Zet op zijn plaats.

14. CTRL + SHIFT + N (nieuwe laag)

Nu gaan we het lintje voor de ballonnen maken.

Aktiveer de aangepaste vormen Of druk U op je klavier.

Zet de <u>voorgrond kleur</u> op <u>wit</u>, <u>kies</u> de vorm zigzag.

Vergeet niet de omlijning op nul te zetten. Instellingen zie print-out hieronder.

| Ps | Bestand | Bewerken | Afbeelding | Laag  | Туре | Selecteren | Filter | 3D      | Weergave | Venster | Help |     |       |                        |
|----|---------|----------|------------|-------|------|------------|--------|---------|----------|---------|------|-----|-------|------------------------|
| ವ  | e 🔸 🚺   | n 💠 Vul: | 📕 Omlijni  | ng: 🖊 | 0,00 | pt 🔹 🗧     | В      | : 546 p | ox cə H: | 6 px    |      | , + | Vorm: | <br>🗹 Randen uitlijnen |

Klik op je werk 1 maal op je werk en op ok.

Klik in je lagenpallet rechts, omzetten in pixels.

CTRL + T (vrije transformatie)/ Roteer 80,19°

Dupliceer de laag, Bewerken/transformatie/horizontaal omdraaien.

Nu is het eventjes puzzelen.

Schuif de linten zodanig dat ze gekruist over het handje van het babyclowntje komen. Veeg een stukje van het lint weg zodat het handje vrijkomt. Ook het overtollige dat te lang is gum je weg.

Of trek gewoon een lijntje met de pen of penseel.

Voor diegenen die er mee worstelen heb ik er kant en klaar ballonnen bijgedaan. open castorke\_tube\_car\_13a kopieer en plak die op je afbeelding veeg juist het overtollige over het handje weg. Sla dan wel punt 14 tot en met 16 over.

- 15. Open castorke\_tube\_car\_12 , Verwijder de naam
  CTRL + A, CTRL +C, ga naar je werk CTRL + V
  CTRL + T transformeer naar 30%, Roteren zodanig de ballon op het lintje komt.
- 16. Open castorke\_tube\_car\_13 , Verwijder de naam
  CTRL + A, CTRL +C, ga naar je werk CTRL + V
  CTRL + T transformeer naar 25%, Roteren zodanig de ballon op het lintje komt.
- 17. Open castorke\_tube\_car\_15\_toeters Verwijder de naam.

Ga met je lasso rond de trompet.

CTRL +C, ga naar je werk CTRL + V

CTRL + T transformeer naar 60%

Laagstijl/ Slagschaduw:

| L                            | aagstijl         |                      |           |
|------------------------------|------------------|----------------------|-----------|
| lagschaduw —<br>Structuur —— |                  |                      |           |
| Overvloeimodus:              | Vermenigvuldigen | ~                    |           |
| Dekking:                     |                  | 5 %<br>Cast          | orke      |
| Hoek:                        | 120 °            | Globale belichting g | jebruiker |
| Afstand:                     | 2                | рх                   |           |
| Spreiden:                    | 0                | %                    |           |
| Grootte:                     | 2                | px                   |           |

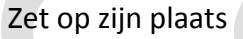

18. Ga terug naar je tube castorke\_tube\_car\_15\_toeters en selecteer nu de gele toeter. CTRL +C, ga naar je werk CTRL + V

CTRL + T transformeer naar 60%

Laagstijl/ Slagschaduw:

| L                           | aagstijl                              |                             |
|-----------------------------|---------------------------------------|-----------------------------|
| lagschaduw —<br>Structuur — |                                       |                             |
| Overvloeimodus:             | Vermenigvuldigen                      | × 💻                         |
| Dekking:                    |                                       | %                           |
| Hoek:                       | • • • • • • • • • • • • • • • • • • • | lobale belichting gebruiker |
| Afstand:                    | 2                                     | рх                          |
| Spreiden:                   | 0                                     | %                           |
| Grootte:                    | 9                                     | px                          |

Zet op zijn plaats

19. Ga terug naar je tube castorke\_tube\_car\_15\_toeters en selecteer nu de bloemmekes.

CTRL +C, ga naar je werk CTRL + V Laagstijl/ Slagschaduw:

| lagschaduw —          |                  |           |                      |
|-----------------------|------------------|-----------|----------------------|
| Structuur —           |                  |           |                      |
| Overvloeimodus:       | Vermenigvuldigen |           | ~                    |
| Dekking:              |                  | 75        | %                    |
| Hoek:                 | 120°             | ✔ Globale | belichting gebruiker |
|                       | <u> </u>         | 5         | рх                   |
| Afstand:              |                  |           |                      |
| Afstand:<br>Spreiden: |                  | 0         | %                    |

Zet op zijn plaats.

Zo dat was het dan.

Ben benieuwd naar je werk. Stuur het me in originele grootte.

Plaats ik het bij de andere werkjes.

Om ze te bekijken klik <u>HIER</u>.

Vermeld wel je naam, het lesnummer, titel en dat het in Ps gemaakt is. Succes !

Emai

Vraagjes mag je me altijd mailen.

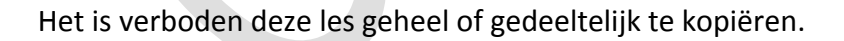

De lessen staan geregistreed bij TWI

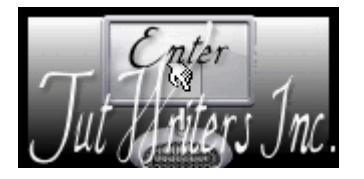

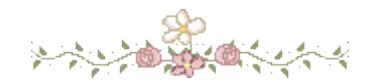